## How to get your PayPal Client ID

- 1 If you don't already have a stripe account, you would need to sign up for one at <a href="https://www.paypal.com/uk/business">https://www.paypal.com/uk/business</a>
- 2 Please ensure yours is a PayPal Business Account, as you cannot accept more than £500 in a month in individual account.
- 3 Once you have registered, you would need to activate your account by filling in the required details.
- 4 Pease ensure your account is approved and not restricted in any way. The easiest way to do this is by visiting this link. <u>https://www.paypal.com/disputes/</u>
- 5 If there are any restrictions, it would show as image below:

|              | Home Activity Pay & Get paid Marketing for growth Financing App Centre                                                                                                    |        |
|--------------|----------------------------------------------------------------------------------------------------|--------|
|              | Resolution Centre                                                                                                    | 🖉 Help |
|              | Your account access has been limited<br>To view and resolve the limitations that have been applied to your account, visit the account<br>limitations page.<br>Go to Account Limitations |        |
|              | Case ID V Search cases                                                                                                    | Q      |
| https://www. | osygal.com/festore/dashboard                                                                                                    |        |

## 6 If you see any restrictions, click on Go to Account Limitations and then click on resolve.

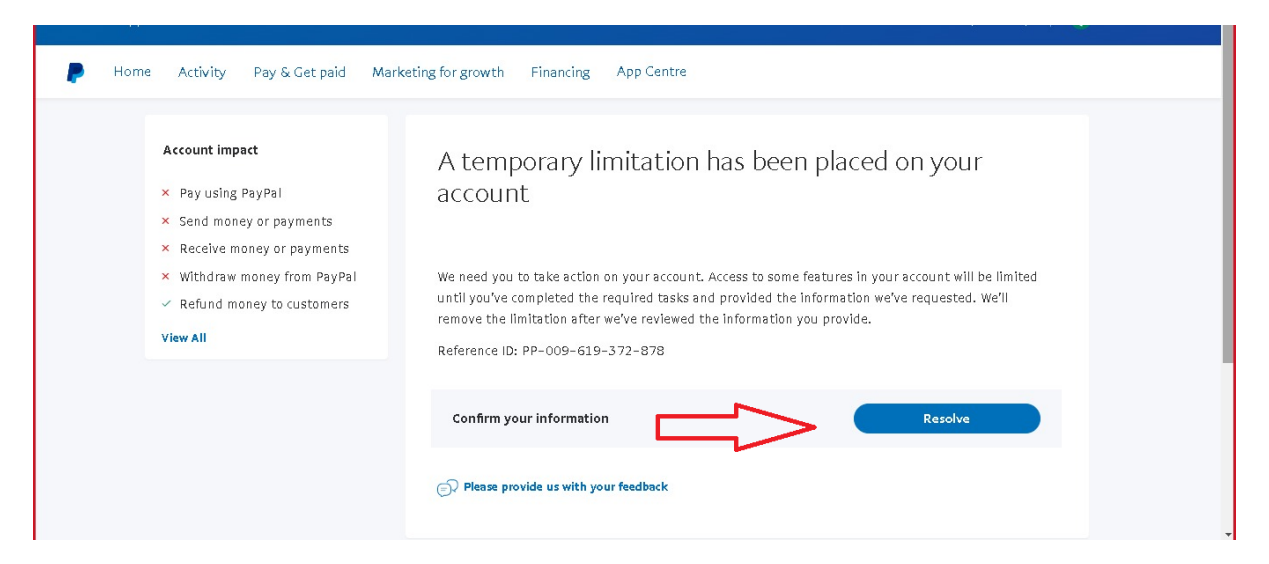

- 7 Once you have managed to do this, please ensure you have no other limitations by visiting this link again: <u>https://www.paypal.com/restore/dashboard</u>
- 8 If you do not see any other resolve actions, you are good to go.
- 9 Click on the Home Button at the top and then click on Developers Button Tab as shown below:

| V1 TECHNOLOGIES LIMITED                                        | Developer Help   🖉 Ruby Aş                                                                                                    | garwal     |
|----------------------------------------------------------------|----------------------------------------------------------------------------------------------------|------------|
| P Home Activity Pay & Get paid Marketing for g                 | growth Financing App Centre                                                                                                    |            |
| *This is an estimate based on the most recent conversion rate. | Quick links Image: Constraints Image: Constraints Image: Constraints   App Centre Invoiding Send money QR Codes Request money PayPal.Me   Recommended for You Recommended for You Recommended for You Recommended for You Recommended for You   Subscriptions Subscriptions Not now Learn more plans on your website. | A Feedback |
| Insights Last 7 days ~                                         | Send money Edit actions                                                                                                    |            |
| Money in                                                       | Notifications                                                                                                    |            |

10 You will be taken to PayPal Developer Account. Click on the Dashboard Link, once loaded click on the LIVE link and then click on Create App as shown below:

|                                                  |                                     |                                |                   | Busi   | ness Dashboard Help | 🕏 Ruby     |
|--------------------------------------------------|-------------------------------------|--------------------------------|-------------------|--------|---------------------|------------|
| PayPal Developer                                 | (Q Search                           | Docs                           | APIs & SDKs       | Tools  | iupport             | Dashboard  |
| DASHBOARD                                        | Î 🛛                                 |                                |                   |        |                     | My Account |
| My Apps & Credentials                            | My apps & Keder                     | ntials                         |                   |        |                     |            |
| My Account                                       | Sandbox Live                        |                                |                   |        |                     |            |
| SANDBOX                                          | REST API apps                       |                                |                   |        |                     |            |
| Accounts                                         |                                     |                                |                   |        |                     |            |
| Notifications                                    | Create an app to receive REST AF    | Pl credentials for testing and | l live transactio | ns.    |                     |            |
| API Calls                                        | App name                            |                                |                   |        | Acti                | ons y      |
| IPN Simulator                                    | Sandbox App                         |                                |                   |        |                     | Feedb      |
| Webhooks Events                                  | Create App                          |                                |                   |        |                     |            |
| моск                                             | Nete: Feature, available for live t | ransactions are listed in you  | ur account eligib | ility. |                     |            |
| https://developer.paypal.com/developer/applicati | ons 👻                               |                                |                   |        |                     |            |

11 After you have created the APP, click on LIVE Credentials and copy the Client ID to send us.

|                       | Business Dashboard Help   😏 Ruby                                                                                       |
|-----------------------|----------------------------------------------------------------------------------------------------|
| PayPal Developer      | Q Search Docs APIs & SDKs Tools Support                                                                                |
| DASHBOARD             | LIVE API CREDENTIALS                                                                                                   |
| My Apps & Credentials |                                                                                                    |
| My Account            | Note that not all features are available for live transactions. Features available for live transactions are listed in |
| SANDBOX               | your account eligibility.                                                                                              |
| Accounts              | PayPal account:                                                                                                    |
| Notifications         | paymen paymepayments.v1tmail.com                                                                                       |
| API Calls             | client ID:                                                                                                    |
| IPN Simulator         | Affivr payments.v1t51gOcw payments.v1t4ulUsXLXUK8w paymepayments.v1t4Q9tOw3c payments.v1t1                             |
| Webhooks Events       | Secret:                                                                                                    |
|                       | Show                                                                                                    |